## ИНСТРУКЦИЯ «Отзыв и/или подтверждение согласия на портале Госуслуги»

ЕСИА

## Описание

Настоящая инструкция направлена на решение проблемы, связанной с ошибкой «Возникла неожиданная ошибка в работе сервиса авторизации, которая привела к невозможности выполнить запрос» при попытке ребенка войти в АИС Электронная школа.

Все действия настоятельно рекомендуется выполнять с компьютера / ноутбука, а не с мобильного устройства (смартфон, планшет).

Ошибка «Возникла неожиданная ошибка в работе сервиса авторизации, которая привела к невозможности выполнить запрос» связана с неправильной отработкой согласия на обработку персональных данных на портале Госуслуги.

Для решения проблемы необходимо отозвать и принять согласие на портале Госуслуги.

## 1. Шаги для отзыва согласия

- 1. Родитель должен зайти на портал Госуслуги (<u>https://www.gosuslugi.ru/</u>) используя свою учетную запись.
- 2. В верхнем правом углу страницы, нажмите на галочку и выберите в выпадающем меню «Профиль».

| госуслуг            | <b>ги</b> Гражда | анам 🗸                       |                         |                          |             | Услуги                    | Документы           | Заявления            | Платежи         | Помощь С |           |  |
|---------------------|------------------|------------------------------|-------------------------|--------------------------|-------------|---------------------------|---------------------|----------------------|-----------------|----------|-----------|--|
| Опулярные<br>услуги | Ср<br>Здоровье   | Сравки<br>Справки<br>Выписки | Г.<br>Пенсии<br>Пособия | Г)<br>Транспорт<br>Права | 9°<br>Семья | СС<br>Образование<br>Дети | Регистрация Паспорт | Штрафы<br>Налоги     | û)<br>Земля Дом | Прочее   | Ведомства |  |
|                     |                  | O Focyc                      | іуги и Алиса            | > P <sup>1</sup>         | Служба п    | о контракту               | > 🕞 🖥               | озмещение<br>о ОСАГО |                 |          |           |  |
|                     |                  | Введите з                    | апрос                   |                          |             |                           |                     |                      | >               |          |           |  |
| _                   |                  | Регистраци                   | я ТС Свед               | ения ЕГРН                | Налоговые   | уведомления               | Запись к вр         | рачу                 |                 |          |           |  |
|                     |                  | Справка о с                  | удимости                |                          |             |                           |                     |                      |                 |          |           |  |
|                     |                  |                              |                         |                          |             |                           |                     |                      |                 |          |           |  |

3. Слева выбрать «Согласия и доверенности».

| Профиль                  |
|--------------------------|
| Учётная запись           |
| Документы и данные       |
| Электронная подпись      |
| Банковские карты и счета |
| Безопасность             |
| Биометрия                |
| Согласия и доверенности  |

4. В открывшемся списке предоставленных согласий щелкнуть по согласию «МИНИСТЕРСТВО ОБРАЗОВАНИЯ И НАУКИ МУРМАНСКОЙ ОБЛАСТИ».

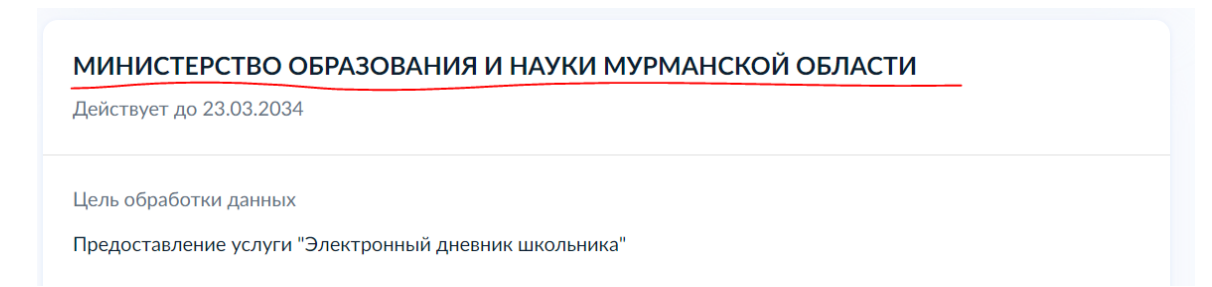

5. В открывшемся согласии прокрутить вниз и нажать на ссылку «Отозвать согласие».

|   | Запрашиваемые данные                                                                                                    |
|---|----------------------------------------------------------------------------------------------------|
|   | • Дата рождения, указанная в документе, удостоверяющем личность                                                                                                  |
|   | <ul> <li>Данные о документе, удостоверяющем личность: серия и номер документа, дата выдачи документа, орган,<br/>выдавший документ, код подразделения</li> </ul> |
|   | • Страховой номер индивидуального лицевого счета (СНИЛС) застрахованного лица                                                                                    |
|   | Показать еще                                                                                                    |
|   | > Дополнительная информация о согласии                                                                                                    |
| ( | Отозвать согласие Проверить подпись                                                                                                    |

- 6. В случае, если будет запрошено подтверждение, снова выбрать «Отозвать согласие».
- 7. Выйти из профиля родителя нажав ссылку «Выйти», ссылка «Выйти» находится там же где «Профиль» (пункт 2 данного раздела инструкции).

## 2. Первичный вход ученика и подтверждение согласия родителем

- 1. Открыть в браузере АИС Электронная школа (<u>https://s51.edu.o7.com/auth/login-page</u>).
- 2. Выбрать «Войти через ЕСИА».
- 3. Ввести учетные данные ребенка.
- 4. На экране в браузере появится окошко

|     | $\bigotimes$                                                                                                    |
|-----|----------------------------------------------------------------------------------------------------|
|     | Для входа необходимо согласие родителя                                                                            |
| Отп | равлен запрос родителю на выдачу согласия для обработки ваших данных.<br>Дождитесь его ответа и повторите попытку |
|     | Вернуться                                                                                                    |

- 5. Нажимаем «Вернуться».
- В браузере открываем портал Госуслуги (<u>https://www.gosuslugi.ru/</u>).
- Портал Госуслуги откроется под учетной записью ребенка. Необходимо выйти из профиля ребенка, как это выполняли в разделе 1 шаге 7 инструкции.
- 8. Входим на портал Госуслуги под учетной записью родителя.
- 9. Выбираем «Профиль», далее «Согласия и доверенности».
- В открывшемся списке предоставленных согласий щелкнуть по согласию «МИНИСТЕРСТВО ОБРАЗОВАНИЯ И НАУКИ МУРМАНСКОЙ ОБЛАСТИ».
- 11. В открывшемся согласии прокрутить вниз и нажать на ссылку «Разрешить».
- 12. Выходим из профиля родителя.
- 13. Открыть в браузере АИС Электронная школа (<u>https://s51.edu.o7.com/auth/login-page</u>), входим через ЕСИА под учетной записью ребенка. Дневник открывается.